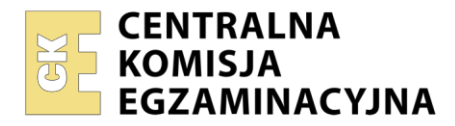

Arkusz zawiera informacje prawnie chronione do momentu rozpoczęcia egzaminu

| komputerowych oraz administrowanie systemam              |
|----------------------------------------------------------|
| Miejsce na naklejkę z numerem<br>PESEL i z kodem ośrodka |
| INF.07-02-24.01-SG                                       |
| PODSTAWA PROGRAMOWA<br>2019                              |
|                                                          |

# Instrukcja dla zdającego

- 1. Na pierwszej stronie arkusza egzaminacyjnego wpisz w oznaczonym miejscu swój numer PESEL i naklej naklejkę z numerem PESEL i z kodem ośrodka.
- 2. Na KARCIE OCENY w oznaczonym miejscu przyklej naklejkę z numerem PESEL oraz wpisz:
  - swój numer PESEL\*,
  - oznaczenie kwalifikacji,
  - numer zadania,
  - numer stanowiska.
- 3. KARTĘ OCENY przekaż zespołowi nadzorującemu.
- 4. Sprawdź, czy arkusz egzaminacyjny zawiera 4 strony i nie zawiera błędów. Ewentualny brak stron lub inne usterki zgłoś przez podniesienie ręki przewodniczącemu zespołu nadzorującego.
- 5. Zapoznaj się z treścią zadania oraz stanowiskiem egzaminacyjnym. Masz na to 10 minut. Czas ten nie jest wliczany do czasu trwania egzaminu.
- 6. Czas rozpoczęcia i zakończenia pracy zapisze w widocznym miejscu przewodniczący zespołu nadzorującego.
- 7. Wykonaj samodzielnie zadanie egzaminacyjne. Przestrzegaj zasad bezpieczeństwa i organizacji pracy.
- 8. Jeżeli w zadaniu egzaminacyjnym występuje polecenie "zgłoś gotowość do oceny przez podniesienie ręki", to zastosuj się do polecenia i poczekaj na decyzję przewodniczącego zespołu nadzorującego.
- 9. Po zakończeniu wykonania zadania pozostaw rezultaty oraz arkusz egzaminacyjny na swoim stanowisku lub w miejscu wskazanym przez przewodniczącego zespołu nadzorującego.
- 10. Po uzyskaniu zgody zespołu nadzorującego możesz opuścić salę/miejsce przeprowadzania egzaminu.

#### Powodzenia!

\* w przypadku braku numeru PESEL – seria i numer paszportu lub innego dokumentu potwierdzającego tożsamość

Układ graficzny © CKE 2020

# Zadanie egzaminacyjne

Uruchom lokalną sieć komputerową. W tym celu wykonaj połączenie i konfigurację urządzeń sieciowych, serwera i stacji roboczej.

### Montaż i testowanie urządzeń oraz osprzętu sieciowego

- 1. Wykonaj połączenie kabla U/UTP do dowolnego portu panelu krosowniczego zgodnie z sekwencją T568A
- Drugi koniec kabla U/UTP podłącz do modułu Keystone gniazda natynkowego zgodnie z sekwencją T568A
- 3. Zmontuj gniazdo sieciowe
- 4. Panel krosowniczy zamontuj w szafie lub stelażu RACK

UWAGA! Po wykonaniu montażu zgłoś przewodniczącemu ZN, przez podniesienie ręki, gotowość przeprowadzenia testu połączenia gniazda z panelem krosowniczym. W obecności egzaminatora, sprawdź poprawność wykonanego okablowania strukturalnego.

#### UWAGA:

- urządzenia sieciowe pracują obecnie na ustawieniach fabrycznych zgodnie z dokumentacją, która jest dostępna na serwerze oraz stacji roboczej na pulpicie konta Administrator. Jeżeli urządzenie wymusi zmianę hasła ustaw je na Q@wertyuiop
- hasło do konta Administrator serwera i stacji roboczej to Q@wertyuiop
- po zakończeniu wykonania zadania nie wyłączaj serwera oraz stacji roboczej.

| Urządzenie       | Interfejs                                          | Adres IP                  | Maska | Brama<br>domyślna | DNS                |
|------------------|----------------------------------------------------|---------------------------|-------|-------------------|--------------------|
| Przełącznik nr 1 |                                                    | 192.168.0.126             | /25   | 192.168.0.1       |                    |
| Przełącznik nr 2 |                                                    | 99.99.99.3                | /29   | 99.99.99.2        |                    |
| Ruter z WiFi     | WAN                                                | 99.99.99.1                | /29   | 99.99.99.2        | 8.8.8.8<br>8.8.4.4 |
|                  | LAN                                                | 192.168.0.1               | /25   |                   |                    |
| Serwer           | NIC1                                               | 192.168.0.2               | /25   | IP rutera         | localhost          |
|                  | drugi interfejs sieciowy                           | wyłączony                 |       |                   |                    |
| Stacja robocza   | NIC<br>(dla przewodowego<br>interfejsu sieciowego) | konfiguracja automatyczna |       |                   | 192.168.0.2        |
|                  | sieciowy interfejs<br>bezprzewodowy                | wyłączony                 |       |                   |                    |

# Tabela 1. Adresacja IP interfejsów urządzeń sieciowych

### Konfiguracja urządzeń sieciowych i usług sieciowych

- 5. Skonfiguruj ruter z Wi-Fi według zaleceń:
  - adresy IP interfejsów WAN i LAN zgodnie z tabelą 1
  - serwer DHCP włączony
  - zakres dzierżawy DHCP 192.168.0.10 ÷ 192.168.0.100
- 6. Skonfiguruj przełącznik nr 1:
  - adres IP zgodnie z tabelą 1
  - wirtualna sieć o numerze ID = 200 z przypisanymi portami 1, 2 i 3
- 7. Skonfiguruj przełącznik nr 2:
  - adres IP zgodnie z tabelą 1
  - wirtualna sieć o numerze ID = 200 z przypisanym portem 1

### Połączenie urządzeń sieciowych według schematu

8. Za pomocą kabli połączeniowych podłącz urządzenia zgodnie ze schematem

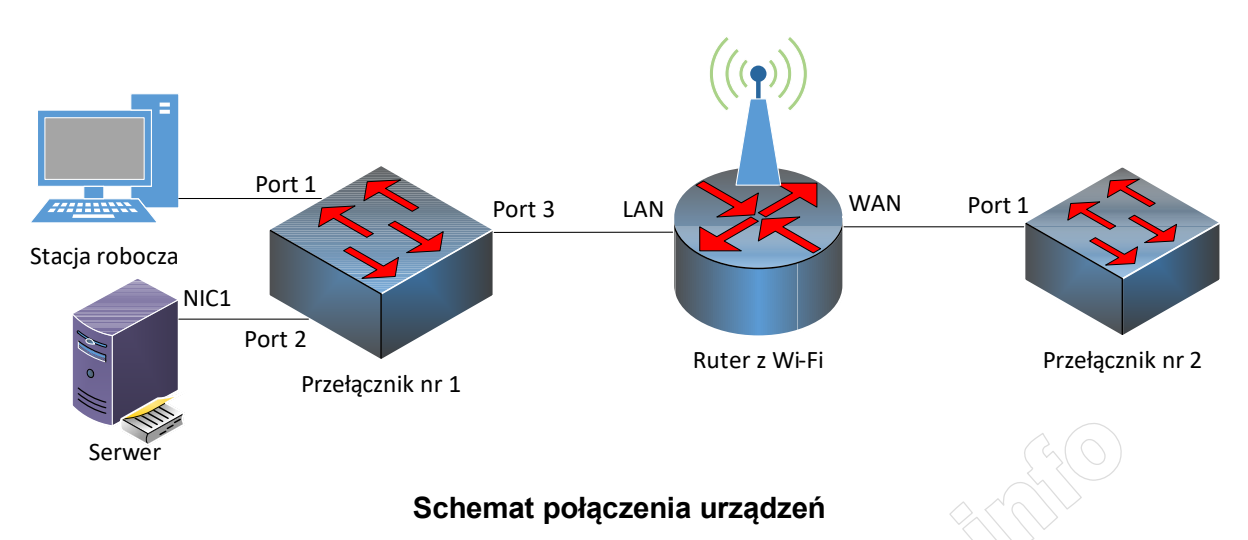

### Konfiguracja usług serwera

- 9. Zmień nazwę serwera na X-serwer, gdzie X to numer stanowiska egzaminacyjnego, np. dla stanowiska 3: 3-serwer
- 10. Nazwij i skonfiguruj interfejsy sieciowe serwera zgodnie z tabelą 1
- 11. Promuj serwer do roli kontrolera domeny. Utwórz nową domenę w nowym lesie o nazwie *firma.local* Hasło dla konta **Administrator** trybu przywracania usług katalogowych ustaw na **Q!wertyuiop**
- 12. Utwórz w domenie dwie jednostki organizacyjne o nazwach:

# – Administracja

- Hosty
- 13. W jednostce organizacyjnej Administracja utwórz konto użytkownika z danymi:
  - imię i nazwisko: Jan Nowak
  - nazwa logowania: jnowak
  - hasło docelowe: zaq1@WSX
- 14. Utwórz na serwerze folder C: Homes i udostępnij pod nazwą zasobu homes\$
- 15. Do utworzonego folderu ustaw uprawnienia sieciowe oraz zabezpieczenia tylko dla grup: Administartorzy i Użytkownicy uwierzytelnieni – Pełna Kontrola
- 16. Użytkownikowi **jnowak** ustaw ścieżkę folderu macierzystego zlokalizowanego w udostępnionym zasobie *homes*\$ w folderze **jnowak**, mapowanym pod literą *H*

### Konfiguracja stacji roboczej

- 17. Zmień nazwę stacji roboczej na *X-stacja*, gdzie X to numer stanowiska egzaminacyjnego, np. dla stanowiska 3: *3-stacja*
- 18. Dodaj stację roboczą do domeny firma.local
- 19. Zaloguj się na stacji roboczej na konto jnowak, wyloguj się z zalogowanego konta

#### Sprawdzenie komunikacji w sieci oraz usług sieciowych

- 20. Na serwerze za pomocą polecenia ping sprawdź komunikację z przełącznikami, z interfejsem LAN rutera z Wi-Fi
- 21. Na stacji roboczej za pomocą polecenia ping sprawdź komunikację z serwerem
- 22. Na serwerze przenieś obiekt stacji roboczej do jednostki organizacyjnej Hosty

UWAGA: Po wykonaniu sprawdzenia komunikacji zgłoś przewodniczącemu ZN, przez podniesienie ręki, gotowość do przeprowadzenia ponownego sprawdzenia komunikacji w sieci oraz usług sieciowych. Sprawdzenie wykonaj w obecności egzaminatora.

Sformułowania zawarte w treści poleceń są zapisane w formie ogólnej, w różnych typach urządzeń mogą mieć różne brzmienie.

Podczas pracy przestrzegaj zasad i przepisów bezpieczeństwa i higieny pracy oraz ergonomii stanowiska komputerowego.

### Czas na wykonanie zadania wynosi 150 minut.

### Ocenie podlegać będą:

- wykonany montaż szafy krosowniczej oraz połączenie fizyczne urządzeń sieciowych,
- skonfigurowane urządzenia sieciowe, \_
- skonfigurowane usługi serwerowe, \_
- skonfigurowana stacja robocza,
- wyniki przeprowadzonych testów kontrolnych \_

oraz

przebieg wykonywania montażu szafy krosowniczej lub stelażu RACK.

MMMMHESTAIN AMMOGOOMMHHH

WWWWHERE STRAIL AND COUNTRICTION OF COUNTRICTION OF COUNTRICT OF COUNTRICT OF COUNTR